# Saisir les dates d'inventaire TGIS

Consigne de travail MTM, Version 7.00, September 2023

## Généralités

- · Les inventaires sont prescrits par le MTM
- · La réalisation de l'inventaire est organisée et menée par le TGV du partenaire MTM
- En l'occurrence, les TGV s'en tiennent au concept d'inventaire MTM → <u>https://www.logistiktransport.ch/fr/mtm/informations-générales/inventaire</u>
- Après le décompte des EE chez le partenaire MTM, le TGV doit saisir dans TGIS les stocks réels à la date de l'inventaire
- Les corrections d'inventaire (différence entre le stock momentané et le stock réel entré) ne prennent effet sur le stock qu'à la date de la saisie
- · Les corrections doivent être saisies dans TGIS immédiatement après l'inventaire
- Conformément au concept d'inventaire MTM, les quantités suivantes doivent être prises en considération lors de l'établissement des stocks réels :
  - Parties en route (Entrées / Sorties)
  - > Corrections pré-saisies

### Procéder

### 1. Sélectionner type d'écriture et date d'inventaire

Après la connexion à TGIS, le type d'écriture comptable souhaité est sélectionné, l'écriture saisie et passée en écriture.

- Choisir l'onglet « Ecritures comptables »
- Choisir l'onglet « Nouvelles écritures comptables »
- Choisir le type d'écriture comptable « Correction Inventaire »
- Entrer la date d'inventaire des stocks → date = date d'inventaire physiquement
- Valider le contrôle de la date via la touche  $\checkmark$

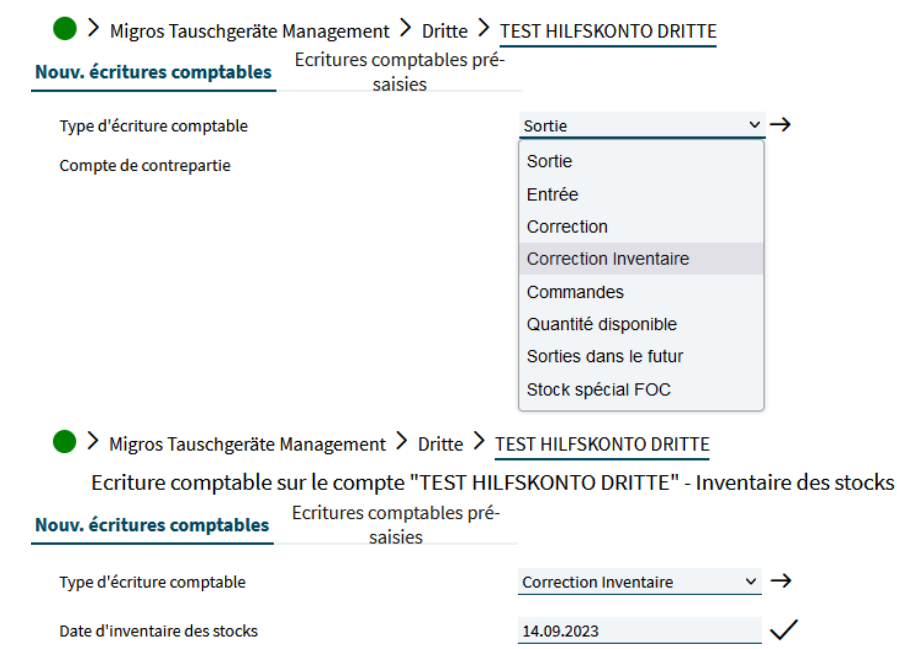

## Saisir les dates d'inventaire TGIS

Consigne de travail MTM, Version 7.00, September 2023

#### 2. Saisir une correction d'inventaire

Le TGV du partenaire MTM saisie les quantités des EE comptées physiquement au colonne « Inventaire des stocks ».

- > Type EE « Pal » ne doive pas être compter physiquement et saisir au TGIS
- ≻ Colonne « Stock » → stock systématique par EE
- > Colonne « Inventaire des stocks » → saisir le stock compté physiquement
- > Colonne « Différences » → calculé automatiquement la différence colonne « Stock » / « Inventaire des stocks »

**IMPORTANT :** EE avec « 0 » au colonne « Différences » doive être indique par mail au <u>mtm@mgb.ch</u> car les différences « 0 » ne sont pas visible au TGIS par MTM.

Migros Tauschgeräte Management > Dritte > TEST HILFSKONTO DRITTE

| Ecriture comptable sur l | e compte "TEST HILFSKONTO DRITTE" - | Inventaire des stocks |
|--------------------------|-------------------------------------|-----------------------|
|--------------------------|-------------------------------------|-----------------------|

| Nouv. écritures comptables   | Ecritures comptables pré-<br>saisies |                       |                    |
|------------------------------|--------------------------------------|-----------------------|--------------------|
| Type d'écriture comptable    |                                      | Correction Inventaire | $\sim \rightarrow$ |
| Date d'inventaire des stocks |                                      | 14.09.2023            | <b>✓</b>           |
| Тура                         | Stock Inventoire d                   | es storks             |                    |

| Туре          | Stock Invent   | aire des stocks | Différence |       | Remarque                   |
|---------------|----------------|-----------------|------------|-------|----------------------------|
|               |                |                 |            |       |                            |
| Pal           | 354            | Unit.           | 0          | Unit. | ne doive pas être compter  |
| AN            | <b>520</b> 416 | Unit.           | 104        | Unit. | perte                      |
| BN            | <b>156</b> 312 | Unit.           | -156       | Unit. | loyer supplémentaire       |
| CN            | <b>96</b> 96   | Unit.           | 0          | Unit. | info par mail à mtm@mgb.ch |
| н             | <b>272</b> 136 | Unit.           | 136        | Unit. | perte                      |
| U             | <b>64</b> 32   | Unit.           | 32         | Unit. | perte                      |
| P1-01         | <b>26</b> 28   | Unit.           | -2         | Unit. | loyer supplémentaire       |
| 1/1 Migros-GK | 9 10           | Unit.           | -1         | Unit. | loyer supplémentaire       |

Si le stock réel est supérieur au stock comptabilisé, la correction est automatiquement passée en compte. MTM évalue le loyer supplémentaire et communique le résultat au partenaire MTM pour commentaire.

Si le stock réel est inférieur au stock comptabilisé, la correction doit être validée par le MTM. MTM évalue la perte et communique le résultat au partenaire MTM pour commentaire.